第40回記念国際・全日本マスターズ陸上競技選手権申し込みの流れ

1日本マスターズ陸上競技連合のホームページを開く。 2マイページをクリックする。

| Japan Ma<br>公益社団法 | Japan Masters Athletics<br>公益社団法人日本マスターズ陸上競技連合 |      |      | <b>1</b> マイページ | 7    |  |
|-------------------|------------------------------------------------|------|------|----------------|------|--|
| HOME              | マスターズ陸上                                        | News | 大会情報 | 競技規則           | 加盟団体 |  |

3「会員ログイン」か「マイページ新規登録」を選択する。

## 4必要事項を入れる。

# 会員ログインの人は

- 都道府県番号数字を入れる。
  - <例>群馬…10
- ② 登録番号を入れる。
   <例>381の人は「000381」と入れる。
- ③ パスワードは自分の好きな文字または数字を入れる。
- ④ 会員ログインをクリック
- マイページ新規登録の人は
- ① 都道府県番号(ゼッケンのバー(-)の前の数字を入れる。
- ② 登録番号381の人は「000381」と入れる。
- ③ レ点をクリックし生年月日を選択する。
- ④ 新規マイページ登録をクリック

#### 会員ログイン

日本マスターズ陸上の登録番号とパスワードでログインしてください。 登録番号は、都道府県番号2桁と登録番号6桁(例:49-000999)となります。

| 登録番号  | 000000 |
|-------|--------|
| パスワード | パスワード  |

>パスワードをお忘れの方はこちらから

### マイページ新規登録

マイページ登録がお済みでない方は「新規マイページ登録」ボタンを押して登録してください。

| 都道府県番号 | 00         |   |
|--------|------------|---|
| 登録番号   | 000000     |   |
| 生年月日   | ~年 ~月 ~    | Ξ |
|        | >新規マイページ登録 |   |

5メールで登録完了が届きます。その後、申し込みになります。

6ここから大会申し込みになります。

第40回記念国際・全日本マスターズ陸上競技選手権のページが現れます。

下のほうにある「エントリー」をクリックします。

| ▲ 岡田 節男 様   | お知らせ                       |               |
|-------------|----------------------------|---------------|
| > マイページ トップ | ▶ 連合からのお知らせ                | ) 所属連盟からのお知らせ |
| > 登録情報      |                            |               |
| > パスワード情報   |                            | <b>↓</b>      |
| > ログアウト     | 岡田 節男 様                    |               |
|             | 第40回記念国際・全日本マスターズ陸上競技選手権への | のエントリーはこちらから。 |
|             | 第40回全日本マスターズ陸              | 上競技選手権 群馬大会   |
|             | 9月13日(金)~16日(祝)            |               |
|             | 正田醤油スタジアムスタジアム群馬           | 1030          |
|             | » ENTRY                    |               |

7エントリーページ……カード決済の人はクレジットカードをご用意ください。 下記の画面が現れます。

| > 競技会一覧 | 第40回記念国際・全日本マスターズ陸上競技選手権大会                                          |
|---------|---------------------------------------------------------------------|
|         | ■開催日:2019年9月13日(金)~16日(月・祝) 4日間                                     |
| ) 記録    | ■会 場: 正田醤油スタジアム群馬および補助競技場( <u>MAP</u> )<br>群馬県前橋市敷島町66              |
| DOBY.   | ★ 最新情報は <u>群馬マスターズのHP</u> に掲載されます。                                  |
|         | ■エントリーブックはこちらからダウンロードできます。<br>エ <u>ントリーブック</u> (PDF形式)              |
|         | ■ エントリー期間 2019年5月10日から6月10日<br>株式会社IIPでの中しいみ経体団りは2019年5月21日(会)とたります |
|         | ■宿泊・弁当等のお申し込みはこちら <u>ITB群馬支店</u>                                    |
|         | ※本競技会は第104回日本陸上競技選手権(2020年大阪)マスターズ種目選考競技会となります。<br>選考方法は別途定める       |
|         |                                                                     |

ページを下げてください。

下のほうにエントリーシートがあります。 必要事項を記入、払い込み等を選択してください。

#### - 【競技クラス】

出場希望の競技クラスを下記、一覧より選択してチェックを入れてください。1人が参加できる種目数は、リレーを除 き3種目以内です(リレー単独の申し込みはできません)。

|         | M70 男性 (70歳<br>~74歳) | 記録証(1種目500<br>円) | 自己記録 |
|---------|----------------------|------------------|------|
| 60m     |                      |                  |      |
| 100m    |                      |                  |      |
| 200m    |                      |                  |      |
| 400m    |                      |                  |      |
| 800m    |                      |                  |      |
| 1500m   |                      |                  |      |
| 3000m   |                      |                  |      |
| 80mH    |                      |                  |      |
| 300mH   |                      |                  |      |
| 2000mSC |                      |                  |      |
|         |                      |                  | r    |

お支払い方法を選択します。

クレジットカードを選択の方はお支払いカード枠を記入してください。

| お支払い方法 必須                 | <ul> <li>● クレジットカード</li> <li>○ コンビニ決済</li> </ul>                                                                 |
|---------------------------|----------------------------------------------------------------------------------------------------|
|                           | ・カード番号<br>ハイフン'-'無しで、半角数字のみご記入ください。                                                                              |
| お支払いカード <mark>[必須]</mark> | <ul> <li>・カード有効期限</li> <li>MONTH / YEAR         <ul> <li> ッ月 / ッ年</li> <li>・カードセキュリティーコード</li> </ul> </li> </ul> |
|                           | 半角数字のみご記入ください。                                                                                                   |

> 入力内容を確認する

8入れ終わりましたら「入力確認」を押してください。

9コンビニ決済の人にはメールが届きますので確認し、1週間以内に支払いをしてください。